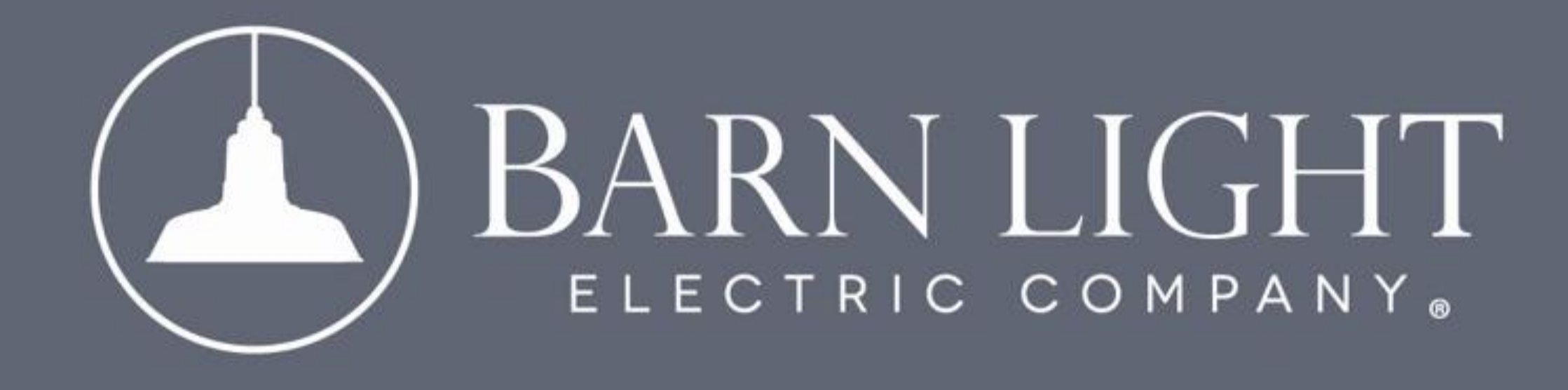

#### ORDER APPROVAL

# IMPORTANT

Your order will not proceed until you have verified its accuracy and provided your approval. After providing a purchase order or making a payment for your order, your order will go through multiple review steps. If a purchase order is provided, the order must match the PO.

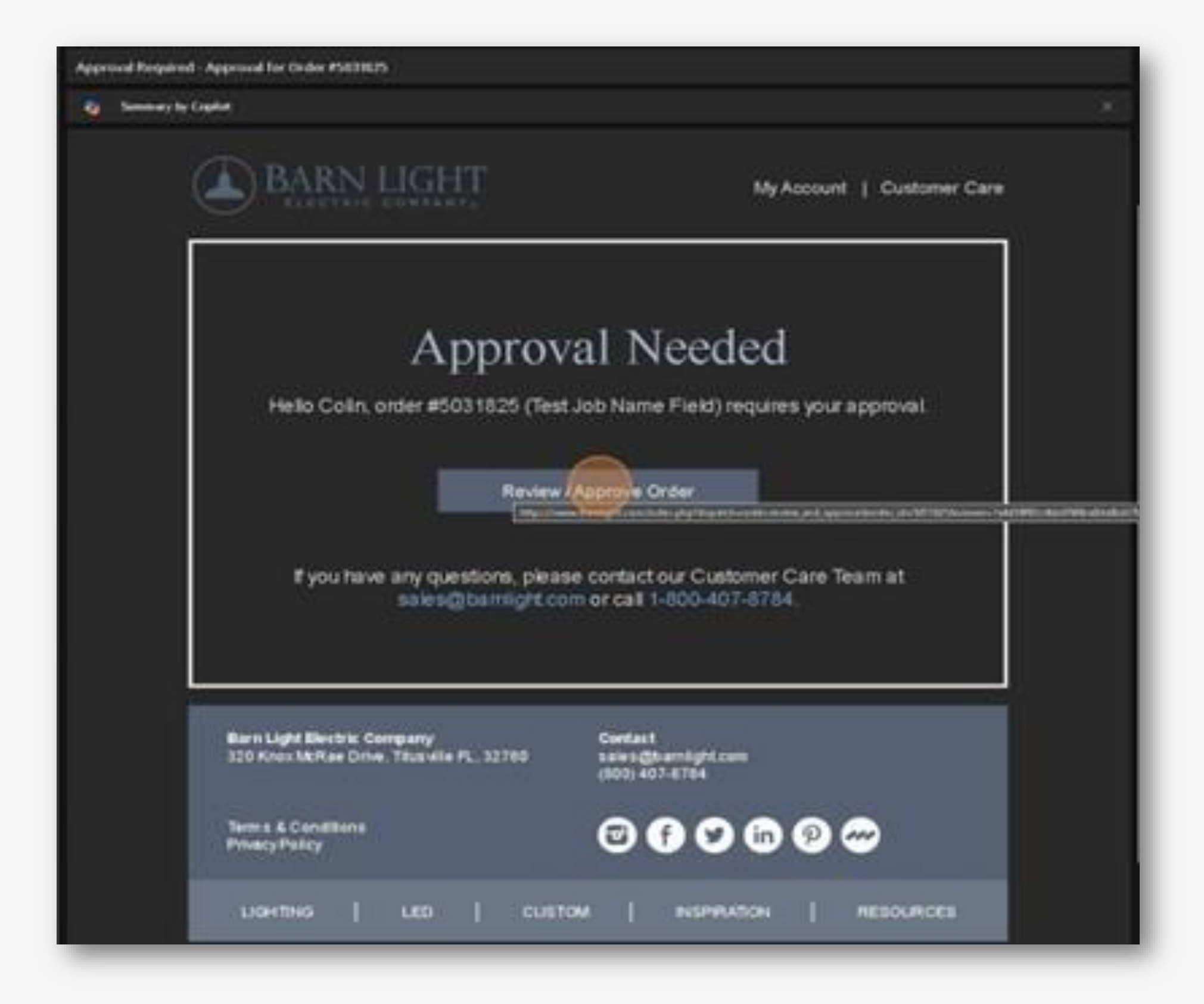

#### **Step 1** Email Confirmation

Once our team has verified the details of your order, you will receive an email requesting your approval.

From the email, please click on the "Review/Approve Order" button.

Your order will not be processed until you provide this approval.

|                                                                   | \$363.00 |          |            |
|-------------------------------------------------------------------|----------|----------|------------|
|                                                                   |          |          | \$3%3.00   |
|                                                                   |          |          |            |
|                                                                   |          |          |            |
|                                                                   |          |          |            |
|                                                                   |          |          |            |
|                                                                   |          |          |            |
|                                                                   |          |          |            |
|                                                                   |          |          |            |
|                                                                   |          |          |            |
|                                                                   |          |          |            |
|                                                                   | \$394.00 | - i      | \$394.00   |
|                                                                   |          |          |            |
|                                                                   |          |          |            |
|                                                                   |          |          |            |
|                                                                   |          |          |            |
|                                                                   |          |          |            |
|                                                                   |          |          |            |
|                                                                   |          |          |            |
|                                                                   |          |          |            |
|                                                                   |          |          |            |
| Net 30 - Terms 30 days after shipmer                              | it date  |          |            |
| Net 30 -Terms 30 days after shipmer                               | it date  |          |            |
| Net 30 -Terms 30 days after shipmer<br>TBD<br>\$757.00            | nt date  |          |            |
| Net 30 -Terms 30 days after shipmer<br>TBD<br>\$757.00<br>\$49.21 | nt date  |          |            |
|                                                                   |          | \$394.00 | \$394.00 1 |

#### **Step 2** *Review Your Order*

This action will direct you to the order details on our website where you can review the billing and shipping addresses, contact information, and the order contents (e.g., SKU, quantity, and pricing). You will also see any applicable taxes, shipping costs, and shipping methods.

If all details are correct, continue to "Step 3: Approve."

If there is an error in your order, skip to "Step 3: Edits Needed."

| erassony: Note<br>e E25<br>B Persona Light<br>C-SIEU-WHUE2-250-0<br>121 Shade | (58W-24-NA-NA-NA-E25                                                                                                    |                                                                                     |                                                 | \$394.00                                      |  |
|-------------------------------------------------------------------------------|----------------------------------------------------------------------------------------------------|-------------------------------------------------------------------------------------|-------------------------------------------------|-----------------------------------------------|--|
| a: 250-White<br>e A White Costs ( CSR                                         | Approval Form - Orde                                                                                                    | er #5031825                                                                         |                                                 | ×                                             |  |
| a Length: 24" Cable.<br>eaony: None                                           | Email: •                                                                                                    | toitials: •                                                                         |                                                 |                                               |  |
| 125                                                                           | cjones@barnlight.com                                                                                                    | C-1                                                                                 |                                                 |                                               |  |
|                                                                               | <ul> <li>I onfirm the accuracy of inderstand the Terms</li> <li>I oderstand that my fire inderstand that my fire inderstand I am liable invery of this order.</li> </ul> | of this order. •<br>and Conditions of the sale. •<br>hal involce will contain the a | otual shipping charge<br>or ancillary fees asso | s for this order. <b>O</b><br>diated with the |  |
| atros                                                                         | If you have any questions                                                                                                    | or concern, please contact o                                                        | ustomer service.                                |                                               |  |
|                                                                               |                                                                                                    | t'Approve G                                                                         | o Back                                          |                                               |  |
| 55                                                                            |                                                                                                    | 649-21                                                                              |                                                 |                                               |  |
|                                                                               |                                                                                                    | \$811.21                                                                            |                                                 |                                               |  |

### Step 3: Approve

Mark Your Acknowledgment

Once you click "Approve This Order," a prompt will appear, asking you to enter your email address and initials. You will then be asked to check off each box, confirming the accuracy of the order and the terms of the sale.

**Note:** Next to each acknowledgement there is a **question mark** that when hovered over, shows a description of what each acknowledgement means.

| The de Platek 102 -0105<br>Generent Armer 126 Generent<br>Generent Arm Platek Surre av<br>Skate Arcenenty State<br>Monetty Accessory Sizes<br>Socket Type 126 | akus<br>Shudu                                      |                                                                                                   |                                      |         |
|----------------------------------------------------------------------------------------------------|----------------------------------------------------|---------------------------------------------------------------------------------------------------|--------------------------------------|---------|
| Idean Diates Pendari Light<br>CODE 183 C 273 AMURT 255<br>Made Size 17 State                                                                                  | C3.819 21 NA NA NA 221                             |                                                                                                   | 1311 22                              | 1014-00 |
| Cherde: Bi ann & Writte Cherni Che<br>Devid & Cablie Lawyrh: 24 * Cablie<br>Bhathe Accessory: Norie<br>Stocker, Type: 221                                     | Approval Form - O<br>Imail: •<br>coresphericitum   | teletals: +                                                                                       |                                      |         |
| Grow Motos<br>                                                                                                    | I confirm the accurate<br>I understand the field   | cy of this order. O<br>no and Conditions of the sale. O<br>rfinal involce will contain the actual | I shipping charges for this order. 0 |         |
| Summer                                                                                                    | Clunderstand I am lia<br>delivery of this order. 4 | ble for any additional shipping or a<br>9                                                         | noil lary fees associated with the   |         |
| Preparation and Annual<br>Designing Medicine<br>Surplicities                                                                                                  | If you have any quest a                            | ra or concern, please contact autor                                                               | mer service.<br>sck                  |         |
| Terral Terral                                                                                                    |                                                    | \$49.21<br>\$896.31                                                                               |                                      |         |
|                                                                                                    | <u></u>                                            | Approver Bris (Jocker 🔵 🦛 Mill S.                                                                 | penditory is in cong                 |         |

### Step 4: Approve

Approve Your Order

Once you have acknowledged everything, click the button "I Approve."

| The Original "Warehouse Goose<br>CODE: RLE-G-WHS14-180-026<br>Light Source: Standard Bulli E2<br>Shade Size, 14" Shade<br>Dhade Fieldh: 150-Black<br>Gooseneck Arms: G25 Coosenec<br>Conseneck Arms Fieldh: Same as<br>Shade Accessory: None<br>Mounting Accessory: None<br>Socket Type: E25 | Arm<br>Shade                                                                                                    | a all information entered is                                     |     | - 1363.03 |
|----------------------------------------------------------------------------------------------------|----------------------------------------------------------------------------------------------------|------------------------------------------------------------------|-----|-----------|
| Union Studia Pendant Light<br>CODE BLE-C-STU-WHU12-250<br>Shade Size: 12" Shade                                                                                                    | 38W-24-NA NA NA 825                                                                                                    | \$394.00                                                         | . T | \$394.00  |
| Shade Fielsh: 250-White<br>Cords: Black & White Cloth   CSI<br>Cord & Cable Length: 24* Cable<br>Shade Accessory: None<br>Socket Yype: E25                                                                                                    | Approval Form - Order #5031825<br>Email: * Initials: *<br>cjones@barnlight.com CJ                                                                                                 |                                                                  |     |           |
| Order Notes<br>This will need to ship signature                                                                                                    | <ul> <li>I confirm the accuracy of this order.</li> <li>I understand the Terms and Conditions of the sale</li> <li>I understand that my final invoice will contain the</li> </ul> | e. •                                                             | •   |           |
| Payment method<br>Shipping Method                                                                                                    | I understand I am liable for any additional shippi<br>delivery of this order.                                                                                                    | ng or ancillary fees associated with the<br>It oustomer service. |     |           |
| Subtotal<br>Total Tax 6.5%                                                                                                    | FApprove<br>\$49.21                                                                                                    | Go Back                                                          |     |           |
| Tetal:                                                                                                    | \$606.21                                                                                                    |                                                                  |     |           |
|                                                                                                    | 🖙 Approve This Order                                                                                                    | No. Something to Wrong                                           |     |           |

## Step 5: Approve

Confirm Approval

When you are ready to proceed, click "OK" at the top to finalize the approval. Your order will then begin processing in our system.

| Shade Pikish: 250-White<br>Dords: Black & White Clath   CSBW<br>Dord & Cable Leasth: 25 <sup>°</sup> Cable & Cord         |                                                           |                      |  |
|----------------------------------------------------------------------------------------------------|-----------------------------------------------------------|----------------------|--|
| Dord & Cable Length: 24" Cable & Cord                                                                                     |                                                           |                      |  |
| Ihade Accessory: None                                                                                                    |                                                           |                      |  |
| locket Type: E25                                                                                                    |                                                           |                      |  |
| der Notes                                                                                                    |                                                           |                      |  |
| der Notes<br>A<br>Drüc will need to ship signature required. Test                                                         |                                                           |                      |  |
| der Notes<br><br>Dris witt need ta ship signature required. Test<br>mmary                                                 |                                                           |                      |  |
| der Notes<br>/<br>Dis will need to ship signature required. Test<br>meary<br>Payment method                               | Net 33 - Terres 30 days afte                              | er allsjonnerf slate |  |
| der Notes<br>/                                                                                                    | Net 30 - Terres 30 days afte<br>180-                      | er alligement date   |  |
| der Notes / Dris witt need to ship signature required. Test: meary Payment method: Snipping Method: Subtotal:             | Net 33 - Terres 30 days afte<br>TBD<br>6757.00            | er alSipment date    |  |
| der Notes / Dris witt need to ship signature required. Test meary Payment method Shipping Method Subtotal: Total Tax 6.6% | Net 31 - firms 30 days afte<br>TBD<br>\$157.00<br>\$49.21 | er attigeneert state |  |

## Step 3: Edits Needed

No, Something Is Wrong

If you identify an issue with your order during the review process, click the "No, Something Is Wrong" button.

| Indant E-gM<br>TU-WHU12-250-CSBW-24-NA-<br>Shade<br>SQ-White<br>Nh/Te Cloth ( CSBW | NA-WA-E25                                         | \$294.00 |  |
|------------------------------------------------------------------------------------|---------------------------------------------------|----------|--|
| ingth: 24" Cable & Cord<br>y: None                                                 | Submit Issue With Order #5031826                  | $\times$ |  |
|                                                                                    | Email: •<br>Dr. cionei 5523@gmail.com             |          |  |
| a ship signature required. Test                                                    | Please describe the issue regarding this order: • |          |  |
| ort:                                                                               | Submit Cancel                                     |          |  |
|                                                                                    | 00 1278                                           |          |  |
|                                                                                    | \$49.21                                           |          |  |
|                                                                                    | \$805.21                                          |          |  |
|                                                                                    | GP Accorder No. Screeting Is Write                | ong      |  |

#### **Step 4: Edits Needed** Submit Edits to Order

Next, enter your email address and provide a detailed description of the issue and click "Submit."

A notification will be sent to Customer Care who will address the problem and correct your order. Once the issue has been resolved, Customer Care will ask you to start back at Step 1 to approve and verify the updated order.

# We are here to help!

As always, you may reach out directly to your rep for questions, email sales@barnlight.com, or call 1-800-407-8784.